## RS232C⇔Ethernet プロトコルコンバータ

# MDC-iT10

取扱説明書 Ver1.1

モディアシステムズ株式会社

MDC-iT10 はネットワークとシリアルインターフェイス間でデータの送受信を行うためのプロトコルコンバータです。次の各機能を持っています。

- (1) シリアルインターフェイスからの連続したデータを TCP/IP もしくは UDP/IP に変換し、ネット ワーク上に配信します。
- (2) ネットワークから受信した TCP/IP もしくは UDP/IP のデータを、シリアルインターフェイスの連続したデータに変換します。

| CPU           | :Winbond 78E58 36.864MHz       |
|---------------|--------------------------------|
| メモリ           | : 32KB SRAM                    |
| イーサネットコントローラ  | :Realtek 8019AS                |
| プロトコル         | : ARP、UDP、TCP、ICMP、HTTP、DHCP   |
| ネットワークインタフェイス | :イーサネット 10BASE-T               |
| シリアルインターフェイス  | :非同期 RS232C 300~57600BPS       |
|               | スループット 5KB/SEC                 |
| 表示 LED        | :RUN(赤) システムが動作中に点滅します。        |
|               | TX(緑) ネットワークへのデータ送信時に点滅します。    |
|               | RX(赤) ネットワークからのデータ受信時に点滅します。   |
|               | LAN(緑) ネットワークインターフェイスと正常に接続されて |
|               | いる時に点灯します。                     |
| 電源            | :DC+5V~DC+12V(内部に安定化回路内臓)      |

(概要図)

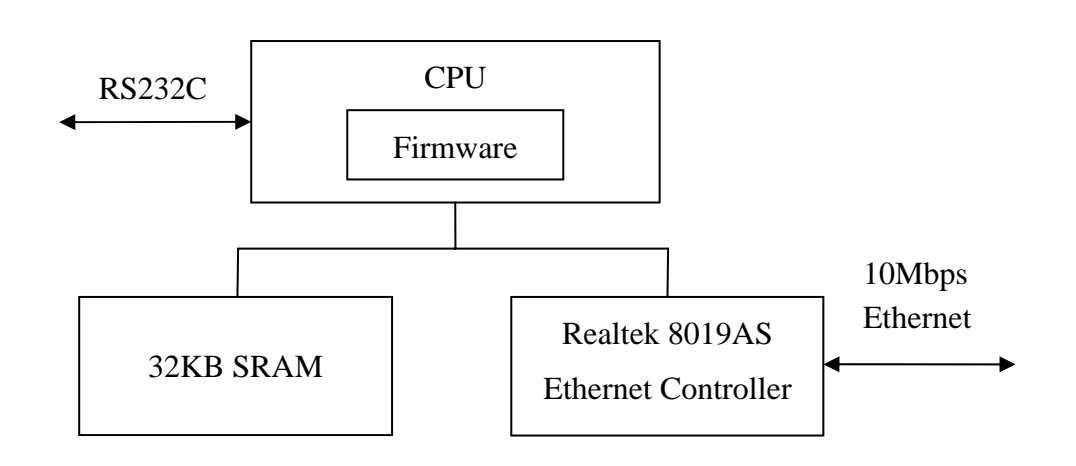

- (1) LAN ケーブルを MDC-iT10 の RJ45 コネクタに差し込みます。
- (2) シリアルケーブルを MDC-iT10 のシリアルインターフェイスコネクタに差し込みます。
- (3) シリアルインターフェイスのコネクタの電源差込口に電源アダプタのプラグを差し込んでくだ さい。(電源アダプタは MDC-iT10 専用アダプタまたは DC5~12V 出力のタイプを使用してく ださい。)
- (4) 電源入力後、システムが正常に動作を開始すると RUN-LED(赤)が点滅します。
- (5) ネットワークケーブルが正常に接続されるとLAN-LED(緑)が点灯します。
- (6) TX-LED(緑)、RX-LED(赤)はネットワークの送受信時に点滅します。

## 4. eCOV.exe による MDC-iT10 の IP アドレス設定

eCOV.exe はネットワーク上の MDC-iT10を自動的に検出し、IP アドレスの設定を行うソフトウェア です。eCOV.exe は同時に複数の MDC-iT10 の設定はできません。ネットワーク上に MDC-iT10 が 1 台のみであることを確認してください。

#### 4-1. eCOV.exe の開始

MDC-iT10 に同梱されている CD から eCOV.exe を適当なフォルダにコピーした後、eCOV.exe を 立ち上げてください。

eCOV.exe が正常に立ち上がり、ネットワーク上の MDC-iT10 を認識すると次の画面になります。 もし、MDC-iT10 が認識できない場合は、ネットワーク環境(ハードウェア、PC 側のセキュリティ設 定など)を再確認してください。

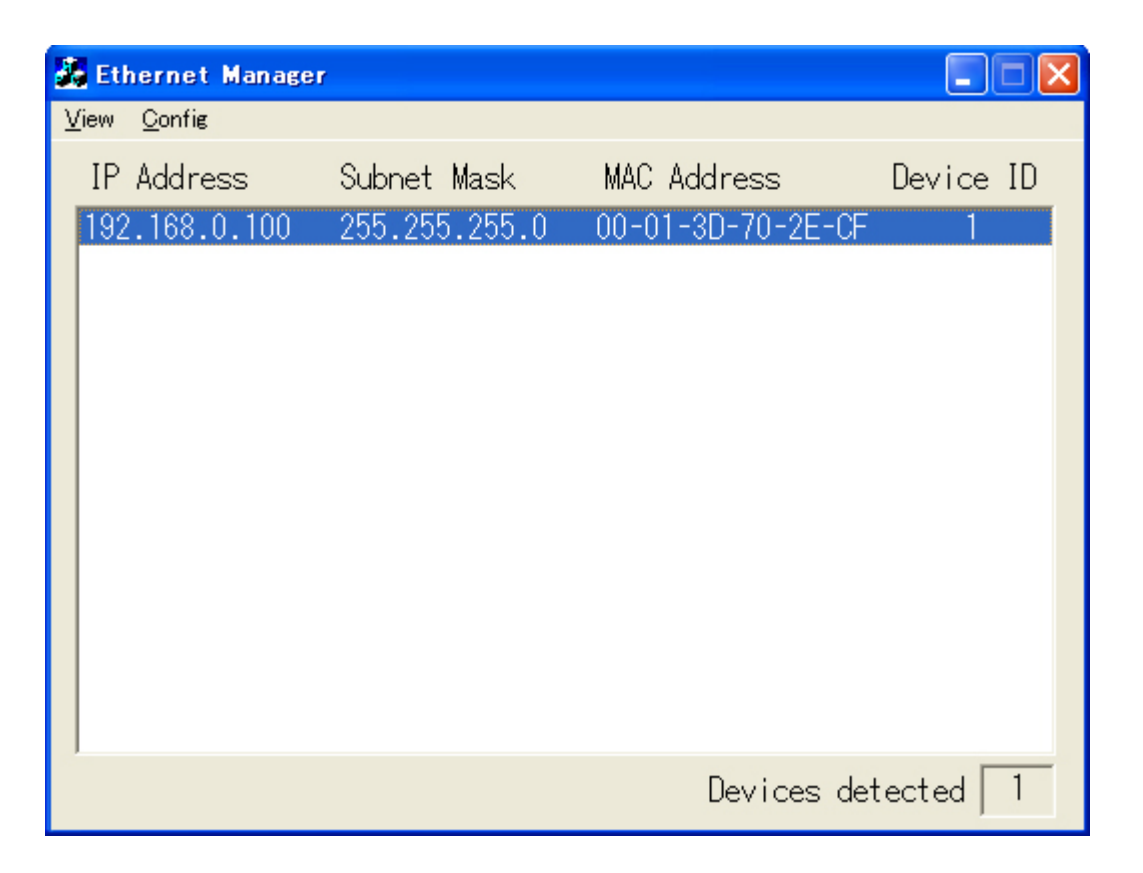

## 4-2. eCOV.exe の操作

(1) View >> Refresh

ネットワーク上の MDC-iT10 の認識を行います。

| 💑 Et          | hernet Manag   | er            |                   |            |
|---------------|----------------|---------------|-------------------|------------|
| ⊻iew          | <u>C</u> onfig |               |                   |            |
| <u>R</u> efi  | resh F5        | Subnet Mask   | MAC Address       | Device ID  |
| E <u>x</u> it | t Alt+F4       | 255.255.255.0 | 00-01-3D-70-2E-CF | 1          |
|               |                |               |                   |            |
|               |                |               |                   |            |
|               |                |               |                   |            |
|               |                |               |                   |            |
|               |                |               |                   |            |
|               |                |               |                   |            |
|               |                |               |                   |            |
|               |                |               |                   |            |
|               |                |               |                   |            |
|               |                |               |                   |            |
|               |                |               |                   |            |
|               |                |               | Devices det       | tected   1 |

(2) View >> Exit

eCOV.exe を終了します。

| 🔏 Ethernet Manage           | r             |                   |           |
|-----------------------------|---------------|-------------------|-----------|
| <u>V</u> iew <u>C</u> onfig |               |                   |           |
| <u>R</u> efresh F5          | Subnet Mask   | MAC Address       | Device ID |
| Exit Alt+F4                 | 255.255.255.0 | 00-01-3D-70-2E-CF | 1         |
|                             |               |                   |           |
|                             |               |                   |           |
|                             |               |                   |           |
|                             |               |                   |           |
|                             |               |                   |           |
|                             |               |                   |           |
|                             |               |                   |           |
|                             |               |                   |           |
|                             |               |                   |           |
|                             |               |                   |           |
|                             |               | Devices det       | ected 1   |

## (3) Config >> IP Address

IP アドレスとサブネットマスクを設定します。

| 🔏 Eti        | hernet Manager                |                    |       |                 |            |
|--------------|-------------------------------|--------------------|-------|-----------------|------------|
| <u>V</u> iew | <u>C</u> onfig                |                    | _     |                 |            |
| IP           | IP Address<br>Device Settings | Enter<br>Alt+Enter | sk    | MAC Address     | Device ID  |
| 192          | .168.0.100                    | 255.255.           | 255.0 | 00-01-3D-70-2E- | CF 1       |
|              |                               |                    |       |                 |            |
|              |                               |                    |       |                 |            |
|              |                               |                    |       |                 |            |
|              |                               |                    |       |                 |            |
|              |                               |                    |       |                 |            |
|              |                               |                    |       |                 |            |
|              |                               |                    |       |                 |            |
|              |                               |                    |       |                 |            |
|              |                               |                    |       |                 |            |
|              |                               |                    |       |                 |            |
|              |                               |                    |       | Devices         | detected 1 |

任意の IP アドレスとサブネットマスクを入力し[OK]をクリックしてください。 ※下記の例では IP アドレスを[192.168.0.50]に変更しています。

| 👪 Ethernet Manage                          | r                                               |                               |                    |
|--------------------------------------------|-------------------------------------------------|-------------------------------|--------------------|
| View Confie<br>IP Address<br>192.168.0.100 | Subnet Mask<br>255.255.255.0                    | MAC Address<br>00-01-3D-70-2E | Device ID<br>-CF 1 |
| Set IP A<br>IP Ac<br>Subre                 | ddress<br>Idress   192.168<br>et Mask   255.255 | .0.50 OI<br>.255.0 Can        | Cel J              |
|                                            |                                                 | Devices                       | detected 1         |

数秒後に設定が反映されます。

| 3 | Et   | hernet Manager |               |                   |           |
|---|------|----------------|---------------|-------------------|-----------|
| V | liew | <u>C</u> onfig |               |                   |           |
|   | IΡ   | Address        | Subnet Mask   | MAC Address       | Device ID |
|   | 192  | 2.168.0.50     | 255.255.255.0 | 00-01-3D-70-2E-CF | 1         |
|   |      |                |               |                   |           |
|   |      |                |               |                   |           |
|   |      |                |               |                   |           |
|   |      |                |               |                   |           |
|   |      |                |               |                   |           |
|   |      |                |               |                   |           |
|   |      |                |               |                   |           |
|   |      |                |               |                   |           |
|   |      |                |               |                   |           |
|   |      |                |               |                   |           |
|   |      |                |               | Devices det       | ected 1   |

(4) Config >> Device Settings

[Device Settings]をクリックすることにより、自動的にブラウザを起動し、MDC-iT10のログイン画面を開くことができます。

※ブラウザを手動で起動し、MDC-iT10のIPアドレスを入力することでも同様にログイン画面 にアクセスすることができます。

| 🔏 Ethernet Manage           | er            |                 |              |
|-----------------------------|---------------|-----------------|--------------|
| <u>V</u> iew <u>C</u> onfig |               |                 |              |
| IP Address                  | Enter<br>sk   | MAC Address     | Device ID    |
| 192.168.0.50                | 255.255.255.0 | 00-01-3D-70-2E- | CF 1         |
|                             | 2001200120010 | 00 01 00 10 22  |              |
|                             |               |                 |              |
|                             |               |                 |              |
|                             |               |                 |              |
|                             |               |                 |              |
|                             |               |                 |              |
|                             |               |                 |              |
|                             |               |                 |              |
|                             |               |                 |              |
|                             |               |                 |              |
|                             |               |                 |              |
|                             |               |                 |              |
|                             |               | Devices         | detected   1 |

インターネットエクスプローラや他のインターネットブラウザを利用して MDC-iT10 の各種の設定 を行います。

5-1. インターネットブラウザの開始

ブラウザを開き MDC-iT10の IP アドレスを設定すると次の画面になります。

| 🗿 Login – Microsoft Internet Explorer |                                         |
|---------------------------------------|-----------------------------------------|
| ファイル(E) 編集(E) 表示(V) お気に入り(A) ツール(I    | ) ヘルプ(ዘ) 🥂                              |
| ③ 戻る · " Google · _ " 🥊               | 🖞 · Web アシスタント 🌒 · Norton AntiVirus 🛃 · |
| アドレス(D) 🗃 http://192.168.0.50/        | ▶ 移動                                    |
|                                       |                                         |
| Controller                            | Status                                  |
| Controller                            | Status                                  |
| System time elapsed                   | 00:02:40                                |
| Firmware release date                 | Nov 10 2003 12:36                       |
| Ethernet address                      | 00 01 3D 70 2E CF                       |
| Setun L                               | ngin                                    |
|                                       | , <b>2</b>                              |
| Password                              |                                         |
| Login                                 |                                         |
|                                       |                                         |
|                                       |                                         |
|                                       |                                         |
|                                       |                                         |
|                                       |                                         |
|                                       |                                         |
|                                       |                                         |
|                                       |                                         |
|                                       |                                         |
|                                       |                                         |
| ⑧ ページが表示されました                         | 🔮 インターネット 🛒                             |

(1) 表示項目

| [System Time elapsed]   | :システムの経過時間     |
|-------------------------|----------------|
| [Firmware release date] | :ファームウェアリリース日時 |
| [Ethernet address]      | : MAC アドレス     |

(2) パスワード

最初のログイン時はパスワードは設定されていません。直接[Login]をクリックして設定画面 に移行してください。設定画面でパスワードを設定した場合、再度ブラウザから設定を行うに は設定されたパスワードの入力が必要になります。この場合、パスワードは大文字/小文字 の区別が必要です。連続して5回以上パスワードを間違えると、その後25分間はログインを 受け付けません。その際は、MDC-iT10の電源を落とし、リスタートさせるか、25分経過後に 正しいパスワードを入力してログインしてください。

※パスワードを忘れてしまいますと、設定画面には二度と入れなくなりますので控えるなどし て忘れないように十分注意してください。

## 5-2. セットアップ

ログインすると次の画面になります。

| 🖉 Setup – Microsoft Internet Explorer                                                                                                    |                                                        |
|----------------------------------------------------------------------------------------------------|--------------------------------------------------------|
| ファイル(E) 編集(E) 表示(V) お気に入り(A) ツー                                                                                                    | ル① ヘルプ(出) 🥂                                            |
| Google →      Soogle →      Soogle | <ul> <li>Web アシスタント ●・ Norton AntiVirus 24・</li> </ul> |
| アドレス(D) 🕘 http://192.168.0.50/Setup.htm                                                                                                    | 💙 🄁 移動                                                 |
| Control                                                                                                    | ler Setup                                              |
| IP address                                                                                                    | 192.168.0.50                                           |
| Subnet mask                                                                                                    | 255.255.255.0                                          |
| Gateway address                                                                                                    | 0.0.0.0                                                |
| DHCP client                                                                                                    | Disable 💌                                              |
| Socket port of HTTP setup                                                                                                    | 80 💌                                                   |
| Socket port of serial I/O                                                                                                    | 2000 TCP Server 🐱                                      |
| Socket port of digital I/O                                                                                                    | 2001 TCP Server 💌                                      |
| Destination IP address / socket port<br>(TCP client and UDP)                                                                                                    | 0.0.0.0 0                                              |
| Serial I/O settings (baud rate, parity, data<br>bits, stop bits)                                                                                                    | 9600 🗸 N 🗸 8 🗸 1 🗸                                     |
| Interface of serial I/O                                                                                                    | RS 232                                                 |
| Packet mode of serial input                                                                                                    | Disable 🕶                                              |
| Packet mode inter-packet timeout                                                                                                    | 10 ms                                                  |
| Device ID                                                                                                    | 1                                                      |
| Report device ID when connected                                                                                                    | Disable 👻                                              |
| Setup password                                                                                                    |                                                        |
| Access password                                                                                                    |                                                        |
| Up                                                                                                    | date j                                                 |
| ⑧ ページが表示されました                                                                                                    | インターネット                                                |

- (1) 設定項目(< >内は出荷時の設定)
  - [IP address] <192.168.0.100>

IP アドレスの表示と設定をします。同一ネットワーク上に動作中の DHCP サーバがある 場合、[DHCP client]を enable にすることにより MDC-iT10 はサーバから IP アドレスを 自動的に割り当てられます。

[Subnet mask] <255.255.255.0>

サブネットマスクの表示と設定をします。同一ネットワーク上に動作中の DHCP サーバ がある場合、[DHCP client]を enable にすることによりサーバから自動的に割り当てら れます。

[Gateway address] <0.0.0.>

ゲートウェイアドレスの表示と設定をします。同一ネットワーク上に動作中のDHCPサー バがある場合、[DHCP client]を enable にすることによりサーバから自動的に割り当て られます。

[DHCP client] < disable >

DHCP クライアントモードの enable/disable を設定します。disable に設定した場合は、IP アドレス、サブネットマスク、また、必要に応じてゲートウェイアドレスの値を手動で設定 してください。

[Socket port of HTTP setup] <80>

HTTP プロトコルで使用するポート番号を選択してください。通常は80を使用しますが、 もし81を選択した場合はブラウザでセットアップ画面にアクセスする際、下記のようにIP アドレスの後に":81"を指定してください。 http://192.168.0.11:81

[Socket port of serial I/O] <2000/TCP Server>

ポート番号とソケットタイプの設定をします。HTTP の 80 や TELNET の 23 など他のアプ リケーションと重複しないように注意してください。

ポート番号: 1~65535 ソケットタイプ: TCP Server (passive open)

> TCP Client (active open) UDP (connectionless)

[Socket port of digital I/O] <2001/TCP Server> 未使用(出荷時のまま設定は変更しないでください。)

[Destination IP address/socket port (TCP client and UDP)] <0.0.0/0> 上記[Socket port of serial I/O]で TCP Client または UDP に設定した場合は、サーバ の IP アドレスとポート番号を入力してください。 [Serial I/O settings (baud rate, parity, data bits, stop bits)] <9600/N/8/1>

シリアルポートのボーレート、パリティー、データ長およびストップビットを設定します。 ボーレート: 300/600/1200/2400/4800/9600/19200/38400/57600 パリティ: None/Even/Odd データ長: 7/8 ストップビット: 1/2

[Interface of serial I/O] <RS232>

| シリアルインターフェイスを選択しま         | す。                |
|---------------------------|-------------------|
| RS232:                    | フローコントロールなし       |
| RS232 (RTS/CTS):          | RTS/CTS フローコントロール |
| RS232 (RTS/CTS, DTR/DSR): | 未使用               |
| RS485 (Half duplex):      | 未使用               |
| RS422 (Full duplex):      | 未使用               |

[Packet mode of serial input] <disable>

シリアルからのデータ入力時のバッファリング機能の enable/disable を設定します。 enable に設定した場合、シリアルからのデータはバッファが一杯になるか、または Packet gap を検知してから送信します。disable に設定した場合は、バッファリングせず に即座に送信します。

[Packet mode inter-packet timeout] <10>

上記[Packet mode of serial input]を enable に設定した場合の Packet gap を設定しま す。(10~1000ms)

[Device ID] <1>

ID 番号の表示と設定をします。(1~32767)

[Report device ID when connected] <disable>

コネクション確立時に上記で設定した Device ID を通知するかどうかを設定します。 enableに設定した場合は TCP モードでコネクションが確立した時、相手に対し ID 番号を 通知します。

※Device ID が 201 の場合 00201A[CR][LF]

[Setup password] くなし>

ログインパスワードを必要に応じて、半角 15 文字まで設定することができます。パスワ ードは大文字/小文字の区別を認識します。ログインの際、連続して 5 回以上パスワー ドを間違えると、その後 25 分間はログインを受け付けません。MDC-iT10 の電源を落と しリスタートさせるか、25 分経過後に正しいパスワードを入力してログインしてください。 ※パスワードを設定した場合、忘れてしまうとログインできなくなりますので控えるなど して忘れないようにしてください。 [Access password] <なし>

ソケット通信におけるアクセスパスワードを必要に応じて、半角 15 文字まで設定することができます。パスワードは大文字/小文字の区別を認識します。 ※パスワードを設定した場合、コネクション確立後 10 秒以内にパスワードが入力されないと通信を切断します。

(2) システムアップデート

すべての設定を終了後[Update]をクリックして設定値を更新してください。更新完了後、再 びログイン画面に戻ります。ログイン画面でブラウザを終了できます。

| 🕘 Update – Microsoft Internet Explorer                                   |
|--------------------------------------------------------------------------|
| ファイル(E) 編集(E) 表示(V) お気に入り(A) ツール(T) ヘルブ(H) 🥂                             |
| Soogle -       •       •       Web アシスタント ()•       Norton AntiVirus 📮 - |
| アドレス(D) 🥘 http://192.168.0.50/Update.htm 💽 🄁 移動                          |
|                                                                          |
|                                                                          |
| Controller updated                                                       |
| Now restarting                                                           |
|                                                                          |
|                                                                          |
|                                                                          |
|                                                                          |
|                                                                          |
|                                                                          |
|                                                                          |
|                                                                          |
|                                                                          |
|                                                                          |
| 🥶 ページが表示されました                                                            |

MDC-iT10 は次のような構成で簡単な通信テストを行うことができます。

(1) PCとMDC-iT10を直接、接続する。

- ・[PC]⇔[MDC-iT10]の LAN はクロスケーブルで接続してください。
- ・[PC]⇔[MDC-iT10]の RS232C はクロスケーブルで接続してください。

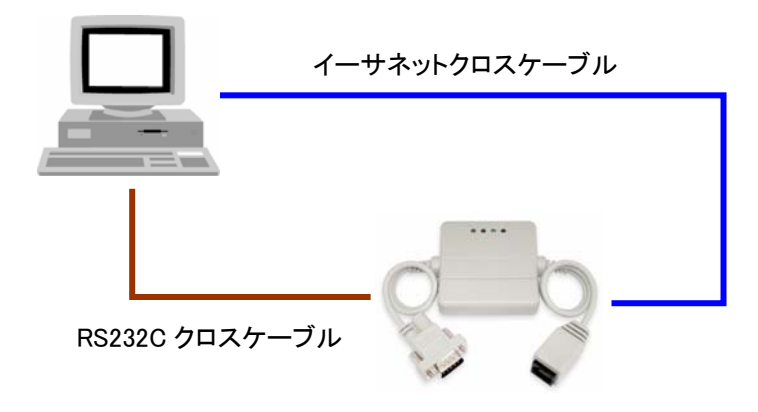

- (1) PCとMDC-iT10をHUBを経由して接続する。
  - ・[PC]⇔[HUB]⇔[MDC-iT10]の LAN はストレートケーブルで接続してください。
  - ・[PC]⇔[MDC-iT10]の RS232C はクロスケーブルで接続してください。

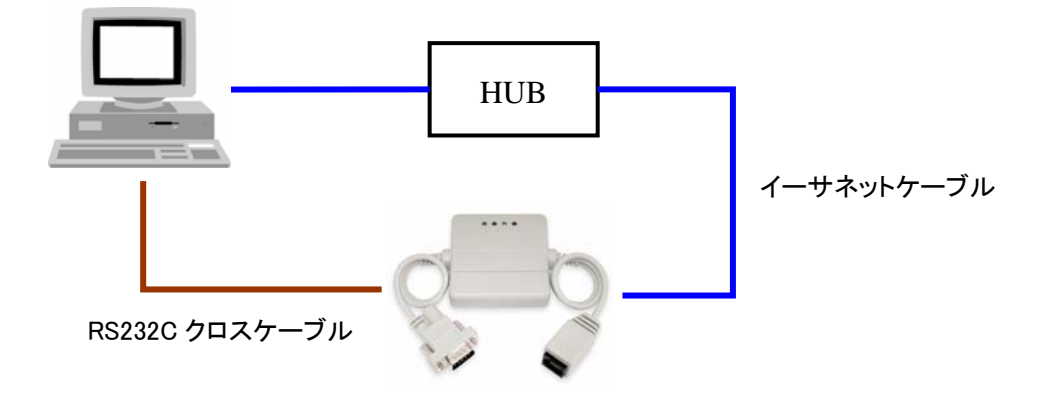

#### 6-1. IP アドレスのマッチング

接続テストの前に MDC-iT10 の IP アドレス、サブネットマスク、ゲートウェイの各アドレスがご利用 のネットワーク環境にマッチングしていることを確認してください。

#### MDC-iT10 の IP アドレス

| Set IP Address |                      |        |
|----------------|----------------------|--------|
| IP Address     | <u>192.168.0.</u> 50 | OK     |
| Subnet Mask    | 255.255.255.0        | Cancel |
|                |                      |        |

### 接続する PC の IP アドレス

| インターネット ブロトコル (TCP/IP)のブロパティ 🛛 💽 🔀                                                                   |                |      |     |  |       |
|----------------------------------------------------------------------------------------------------|----------------|------|-----|--|-------|
| 全般                                                                                                   |                |      |     |  |       |
| ネットワークでこの機能がサポートされている場合は、IP 設定を自動的に取得することがで<br>きます。サポートされていない場合は、ネットワーク管理者に適切な IP 設定を問い合わせ<br>てください。 |                |      |     |  |       |
| ○ IP アドレスを自動的に取得する( <u>○</u> )                                                                       |                |      |     |  |       |
| ③ 次の IP アドレスを使う(S):                                                                                  | 100            | 1.00 |     |  |       |
|                                                                                                    | 192            | 168  | 055 |  |       |
| デフォルト ゲートウェイ( <u>D</u> ):                                                                            |                | 200  | 200 |  |       |
| ○ DNS サーバーのアドレスを自動的に取得                                                                               | する( <u>B</u> ) |      |     |  |       |
| ④ 次の UNS リーバーのアドレスを使う(些):                                                                            |                |      |     |  |       |
| 代替 DNS サーバー( <u>A</u> ):                                                                             |                |      |     |  |       |
| ■詳細設定(⊻)                                                                                             |                |      |     |  |       |
| <u></u>                                                                                              | (              | C    | )K  |  | キャンセル |

上記の例では、サブネットマスク[255.255.255.0]と IP アドレスのネットワークアドレス[192.168.0] を同一にしてください。

※実際の運用の際は、お客様のネットワーク環境に合わせて適切な値に設定してください。

6-2. Windows ハイパーターミナルによるテスト

ハイパーターミナルは COM ポートと Winsock の2種のウィンドウを開きます。

(1) ハイパーターミナルの COM ポート設定

| 接続の設定               | ? 🛛       |
|---------------------|-----------|
| 🧞 Port1             |           |
| 電話番号の情報を            | 入力してください。 |
| 国/地域番号( <u>C</u> ): | 日本 (81)   |
| 市外局番(E):            | 03        |
| 電話番号( <u>P</u> ):   |           |
| 接続方法(N):            | COM1 💌    |
|                     | OK キャンセル  |

COM ポートの設定を MDC-iT10 に合わせます。

ここでは 9600BPS、データ長8ビット、ノンパリティー、ストップビット1、フロー制御なしとします。

| СОМ1のプロパティ ?Х           |
|-------------------------|
| ポートの設定                  |
|                         |
| ビット/秒(B): 9600 🔽        |
| データ ビット(型): 8           |
| パリティ(P): なし 💌           |
| ストップ ビット(S): 1          |
| フロー制御(E): <u>ねし</u>     |
| 既定値に戻す(B)               |
| OK キャンセル 適用( <u>A</u> ) |

## (2) ハイパーターミナルの Winsock 設定

ホストアドレスを MDC-iT10 の IP アドレス(ここでは 192.168.0.100 とします)、ポート番号を MDC-iT10の[Socket Port of Serial I/O](ここでは 1001 とします)に合わせてください。

| 接続の設定               | ? 🛛                                          |
|---------------------|----------------------------------------------|
|                     |                                              |
| 電話番号の情報を            | 入力してください。                                    |
| 国/地域番号( <u>C</u> ): | 日本 (81)                                      |
| 市外局番( <u>E</u> ):   | 03                                           |
| 電話番号( <u>P</u> ):   |                                              |
| 接続方法(N):            | COM1<br>COM1<br>TCP/IP (Winsock)<br>OK キャンセル |

| 接続の設定 ? 🔀                           |
|-------------------------------------|
| 🧞 WinSock                           |
| 呼び出すホストの詳細を入力してください。                |
| ホスト アドレス( <u>H</u> ): 192.168.0.100 |
| ポート番号( <u>M</u> ): 1001             |
|                                     |
| 接続方法(N): TCP/IP (Winsock) ✔         |
| OK キャンセル                            |

| Socket port of HTTP setup                                    | 80 💌    |              |
|--------------------------------------------------------------|---------|--------------|
| Socket port of serial I/O                                    | 1001    | TCP Server 💌 |
| Socket port of digital I/O                                   | 2001    | TCP Server 💌 |
| Destination IP address / socket port<br>(TCP client and UDP) | 0.0.0.0 | 0            |

(3) テストの実行

ケーブル等、ハードウェアが正しく接続され、かつ適正な設定であればウィンドウ内のステータス バーに接続開始後の経過時間(H/MM/SS)が表示されます。また、コミュニケーションが正しく行 われていることをキーボードからの入力データが受信側の画面に表示されることで確認できま す。

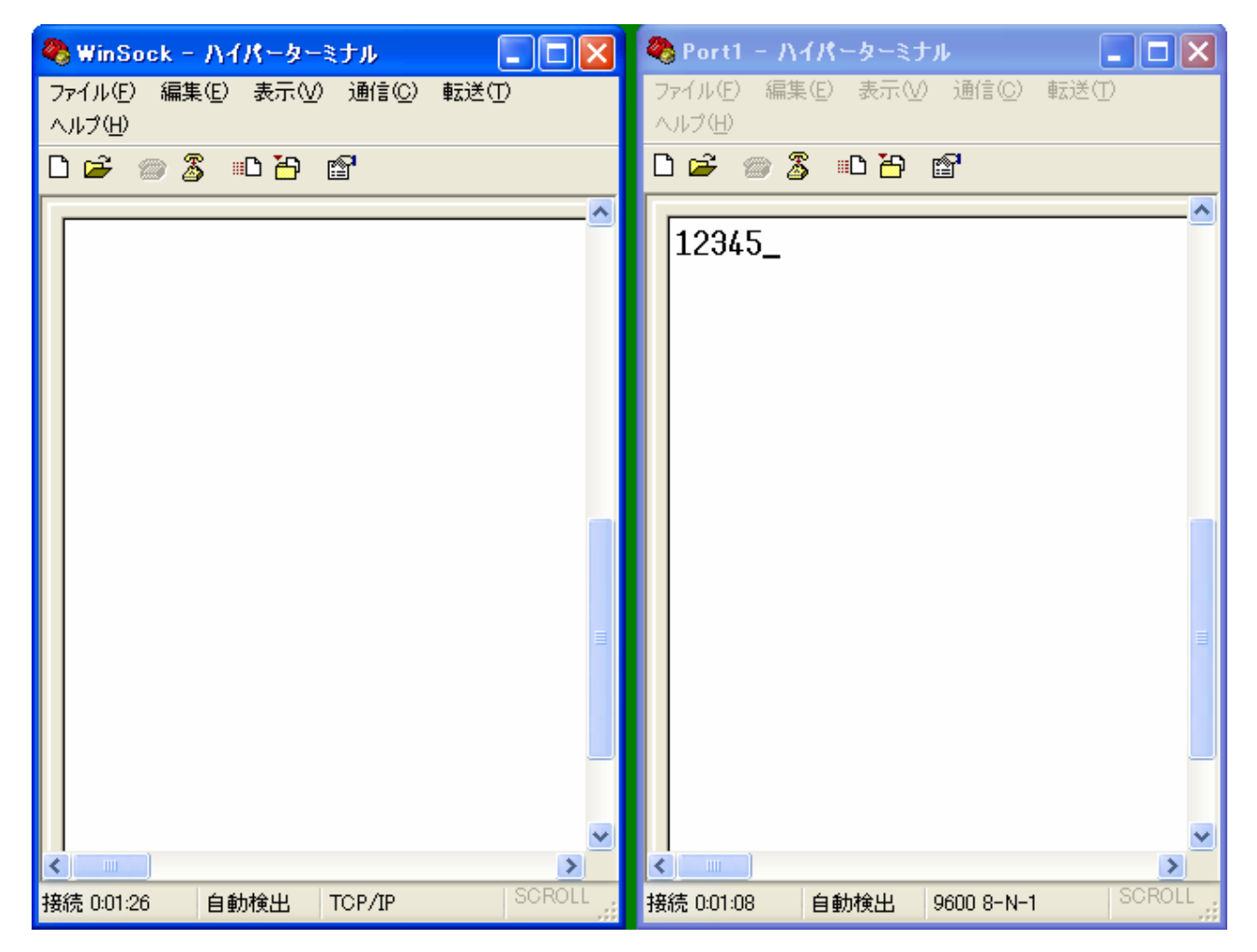

#### 7-1. RS232C インターフェイス(Dsub-9P オス)

1:NON

- 2:RXD
- 3:TXD
- 4:NON
- 5:GND
- 6:NON
- 7 : RTS
- 8:CTS
- 9:NON (電源入力 DC+5V~12V)

※MDC-iT10 とシリアル機器を接続するためには、別途、RS232C クロスケーブルが必要です。
※MDC-iT10 の RS232C インターフェイスは、通常のシリアル機器同様、D-sub9 ピンのオスであることに注意してください。

MDC-iT10 取扱説明書 Ver.1.1 モディアシステムズ株式会社 〒343-0025 埼玉県越谷市大沢1-14-12 TEL 048-976-5351 FAX 048-976-3070 お問い合わせ: info@modia.co.jp ホームページ: http://www.modia.co.jp/ ※本書からの無断転載はお断りいたします。 ※記載の商品名は各社の商標です。